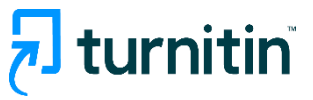

# Turnitin Reliable Similarity Detection Tool

## **Quick Submit**

FOR INSTRUCTORS ONLY

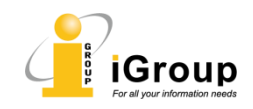

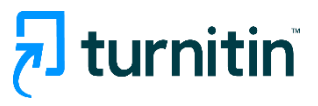

## Instruction

- > The Quick Submit feature is for instructors only.
- Instructors can use Quick Submit on Turnitin.com to submit documents for similarity checking without creating a course or assignment.
- The Quick Submit method only provides basic similarity checking; additional features (such as rubrics) will not be available.
- This guiding document is for reference only. The submission method (which supports at least single-document submission), available features, and limits of Quick Submit may be adjusted at any time.

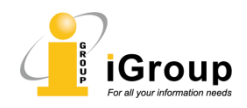

## **Turnitin**

### Using Quick Submit – Activate the Feature

|                                                                                                    |                                                                                                    | Scarlett Liu   User Info   Messages (2 nev | y)   Instructor ▼   English ▼   Community   ⑦ Help   Logout |
|----------------------------------------------------------------------------------------------------|----------------------------------------------------------------------------------------------------|--------------------------------------------|-------------------------------------------------------------|
| 🔁 turnitin                                                                                                  |                                                                                                    |                                            |                                                             |
| All Classes Join Account (TA) Quick Submit                                                                  |                                                                                                    |                                            |                                                             |
| NOW VIEWING: HOME About this page This is your instructor homepage. To create a class, click the "Add Class | If the feature has been activa<br>option on the homepage.<br>If not, please click on the "us<br>settings. | er info" to edit account                   |                                                             |
| User Information/Account Settings                                                                           |                                                                                                    |                                            |                                                             |
| User Information $	riangle$                                                                                 | Account Settings                                                                                          |                                            |                                                             |
| User name                                                                                                   | Default user type Student                                                                                 |                                            |                                                             |
| Change your email                                                                                           | Default submission type Single file upload                                                                | Choose "YES" in "activate quick            |                                                             |
| Change your password                                                                                        | Activate quick submit                                                                                     | submit" and submit your                    |                                                             |
| Secret question                                                                                             | Yes 🗸                                                                                                    | setting.                                   |                                                             |
| Please select a secret question.                                                                            | ltems per page                                                                                            |                                            |                                                             |
| Question answer                                                                                             | 25 🗸                                                                                                    |                                            |                                                             |
| *****                                                                                                    | File download format                                                                                      |                                            |                                                             |
| Last name                                                                                                   | Let me choose each time 🗸                                                                                 |                                            | For all your information needs                              |

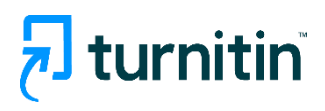

| All Classes                                                                                                    | Join Account (TA)                       | Quick Submit          |                   |                        |                                                     |                              |                              |                                            |      |
|----------------------------------------------------------------------------------------------------|-----------------------------------------|-----------------------|-------------------|------------------------|-----------------------------------------------------|------------------------------|------------------------------|--------------------------------------------|------|
| NOW VIEWING:                                                                                                    | HOME > QUICK SUBMIT                     |                       |                   |                        |                                                     |                              |                              |                                            |      |
| About this p                                                                                                    | <b>age</b><br>gnment inbox. To view a p | paper, select the pap | er's title. To vi | ew a Similarity Repo   | rt, select the paper's Similarity Report icon in th | e similarity column. A ghost | ed icon indicates that the S | imilarity Report has not yet been generate | ed.  |
| (iGroup China<br>QUICK SUBMI<br>Submit                                                                                                    | T   NOW VIEWING: ALL                    | PAPERS                |                   | Choose "a<br>submissio | II papers" to view all th<br>n in quick submit.     | e                            |                              |                                            |      |
|                                                                                                    | AUTHOR                                  |                       | TITLE             |                        | SIMILARITY                                          |                              | FILE                         | PAPER ID                                   | DATE |
| Your inbox for this assignment or assignment folder is currently empty. If you would like to submit a paper to this assignment, click here. |                                         |                       |                   |                        |                                                     |                              |                              |                                            |      |

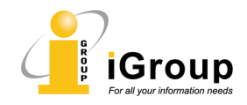

### Using Quick Submit - Settings

#### About this page

To customize your search, select from the available databases below.

#### **Customize Your Search**

To customize your search targets, select the databases you would like to include when comparing papers submitted to this assignment. Click submit to add the assignment to your class homepage.

#### Search the internet

Includes the current content of relevant internet sources, and also contains content no longer available on the live internet that we have stored in our proprietary database.

#### □ Search student papers

Includes papers submitted to Turnitin. This database contains millions of documents.

#### Search periodicals, journals, & publications

 $\sim$ 

Includes content contained within licensed commercial databases; includes many popular periodicals, publications, and academic journals.

#### Search the iGroup

Includes all papers submitted to the iGroup.

Submit papers to: 🔞

no repository

Submit

Choose "no repository" to make sure your paper will not be submitted to the Turnitin repository.

Choose the comparing database here. We suggest you to select the first three.

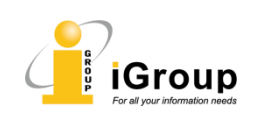

## 🔁 turnitin

## Using Quick Submit - Uploading

| First name                                                                                                    |                                                                  |
|----------------------------------------------------------------------------------------------------|------------------------------------------------------------------|
| Last name                                                                                                    | Enter author<br>name and title                                   |
| Submission title                                                                                                    |                                                                  |
| The file you are submitting will not be added to any reposit<br>What can I submit?                                         | tory. Confirm that the repository shown here match the settings. |
| Choose the file you want to upload to Turnitin:<br>Choose from this computer<br>Choose from Dropbox<br>Choose from Dropbox | se the file that you<br>to upload                                |
| Choose from Google Drive                                                                                                   |                                                                  |
|                                                                                                    |                                                                  |

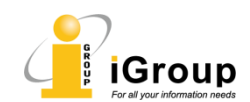

## **turnitin**

| All Classes                                                                                                    | Join Account (TA)   | uick Submit            |                                                  |      |            |             |  |  |
|----------------------------------------------------------------------------------------------------|---------------------|------------------------|--------------------------------------------------|------|------------|-------------|--|--|
| NOW VIEWING:                                                                                                    | HOME > QUICK SUBMIT |                        |                                                  |      |            |             |  |  |
| About this page<br>This is your assignment inbox. To view a paper, select the paper's title. To view a Similarity Report, select the paper's Similarity Report icon in the similarity column. A ghosted icon indicates that the Similarity Report has not yet been generated.<br>(IGroup China )<br>QUICK SUBMIT   NOW VIEWING: ALL PAPERS ▼ |                     |                        |                                                  |      |            |             |  |  |
| Submit                                                                                                    |                     |                        |                                                  |      |            |             |  |  |
|                                                                                                    | AUTHOR              | TITLE                  | SIMILARITY                                       | FILE | PAPER ID   | DATE        |  |  |
|                                                                                                    | ТТ                  | Article                | 99%                                              | ٥    | 2593589129 | 20-Feb-2025 |  |  |
|                                                                                                    | SL                  | The Goliath of the Sea | 100%                                             | ٥    | 2593581120 | 20-Feb-2025 |  |  |
|                                                                                                    |                     |                        | Click on the score to vie<br>"similarity report" | ·W   |            |             |  |  |

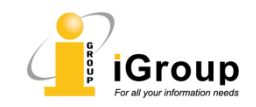

### Similarity Report in Feedback Studio

## turnitin<sup>®</sup>

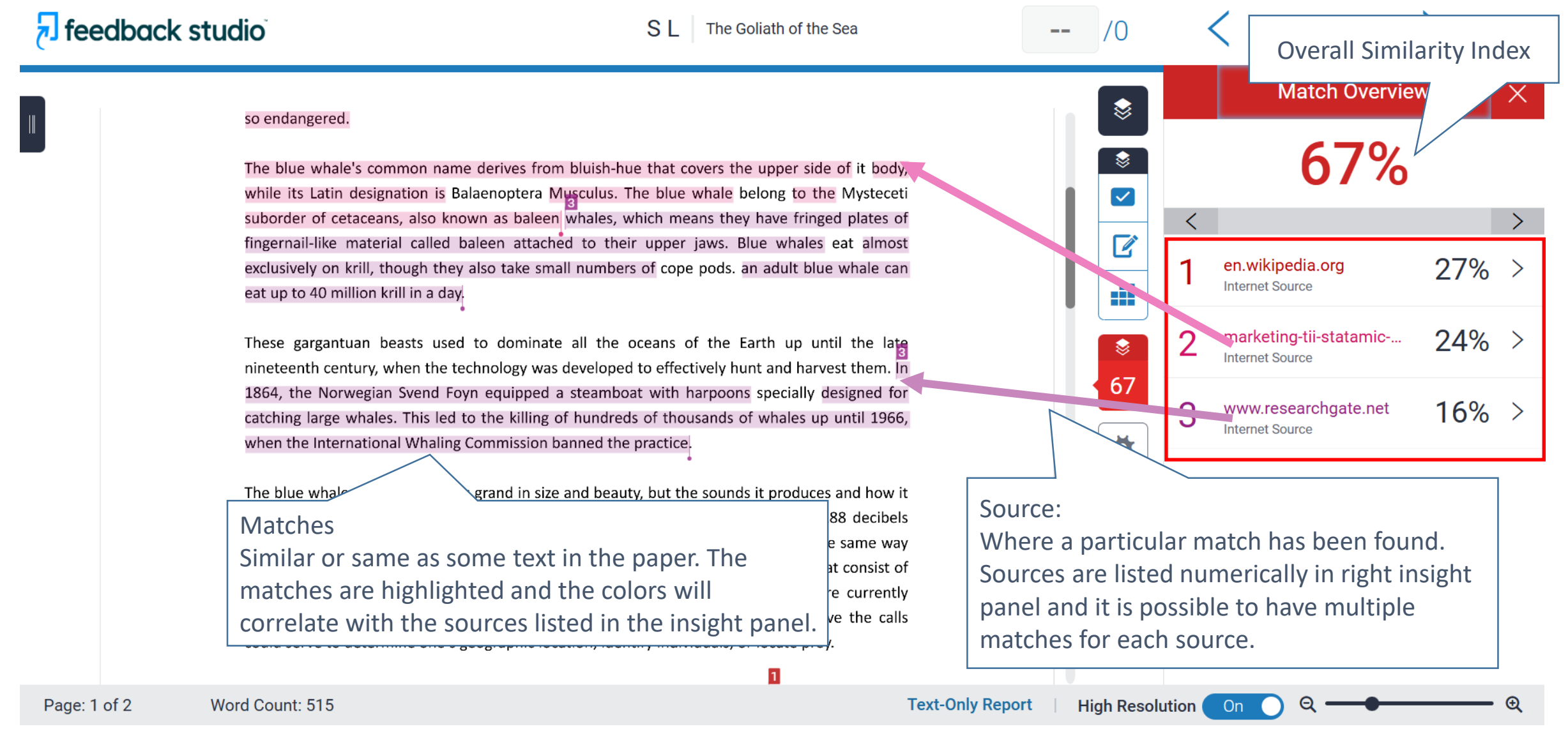

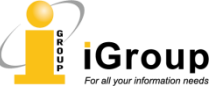

### **Similarity Report in Feedback Studio**

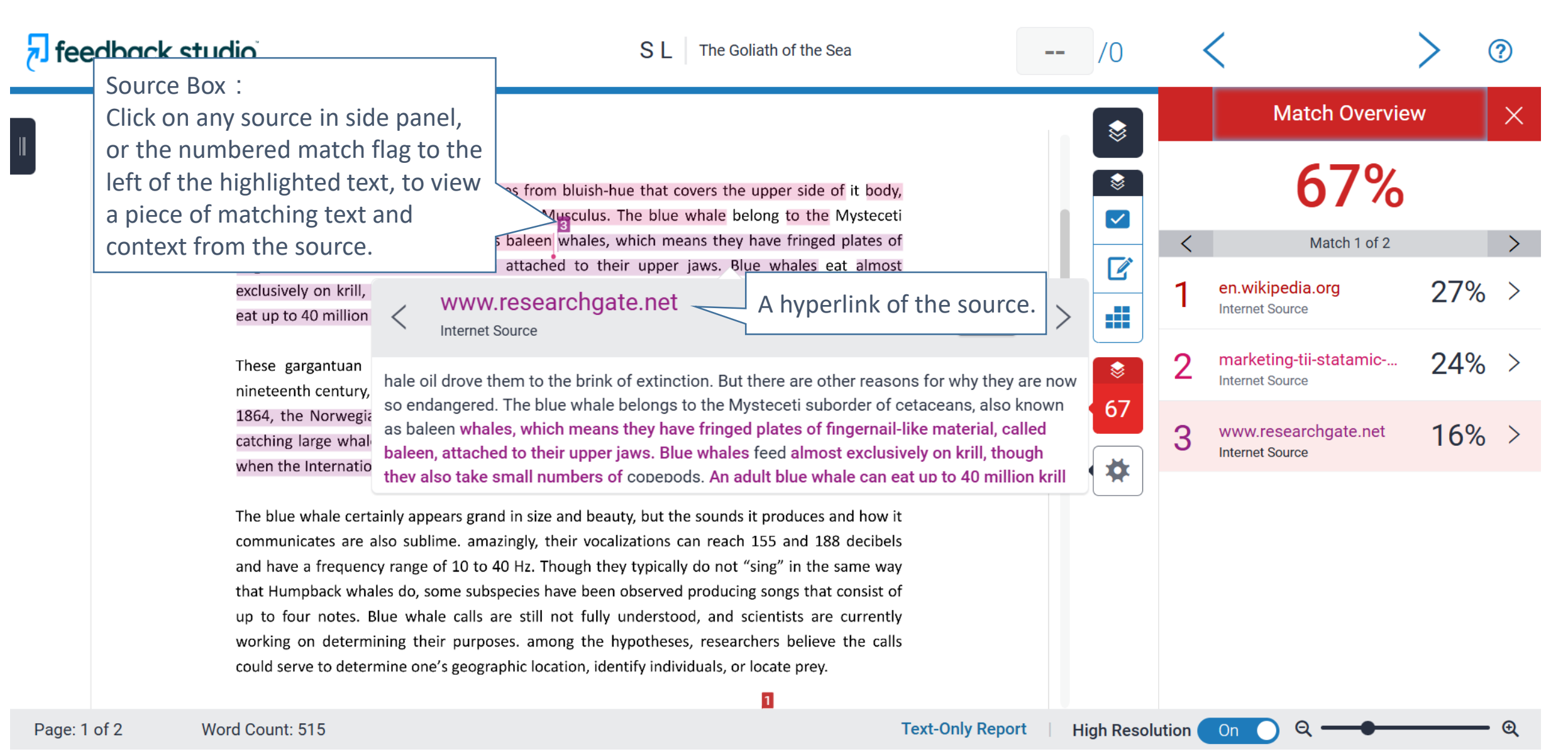

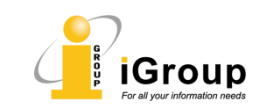

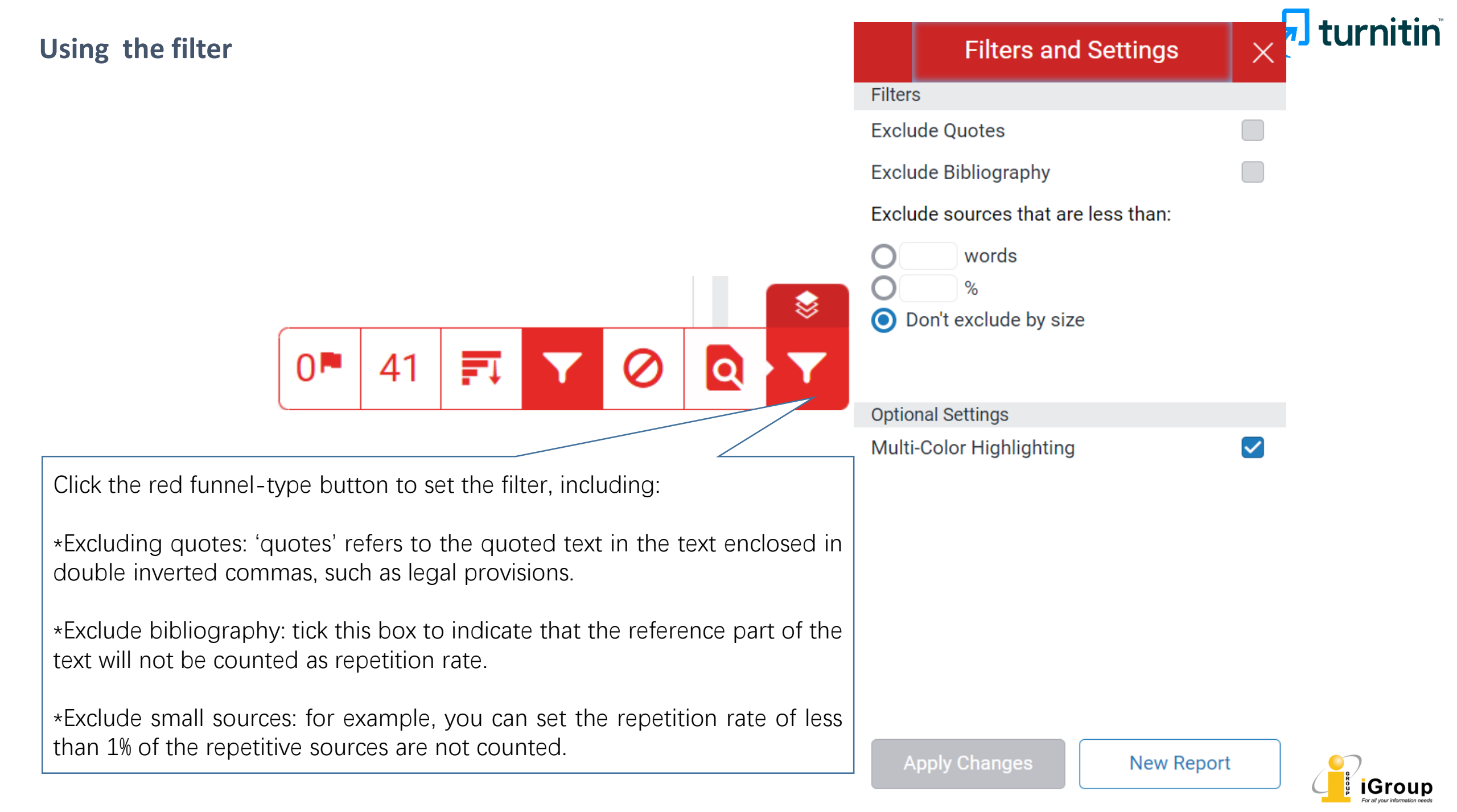

### **Exclude/restore the source**

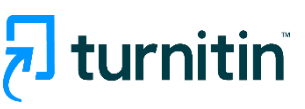

Click the button to show all source.

You can exclude one or more sources. After exclusion, the similarity score will be recalculated.

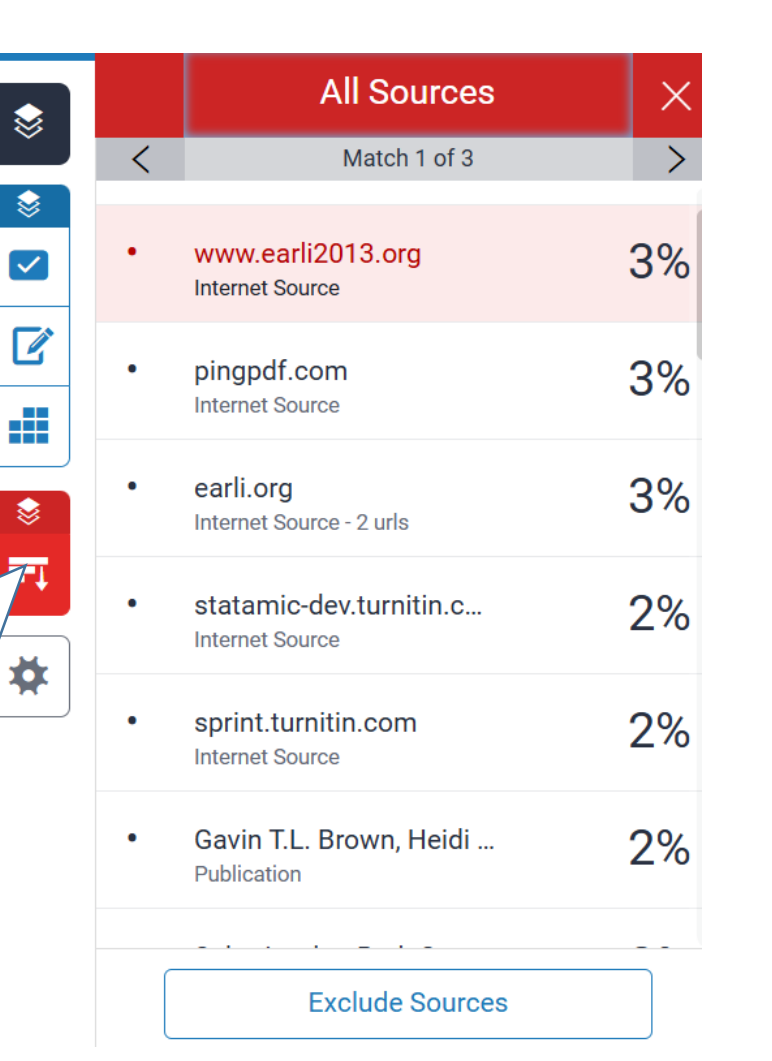

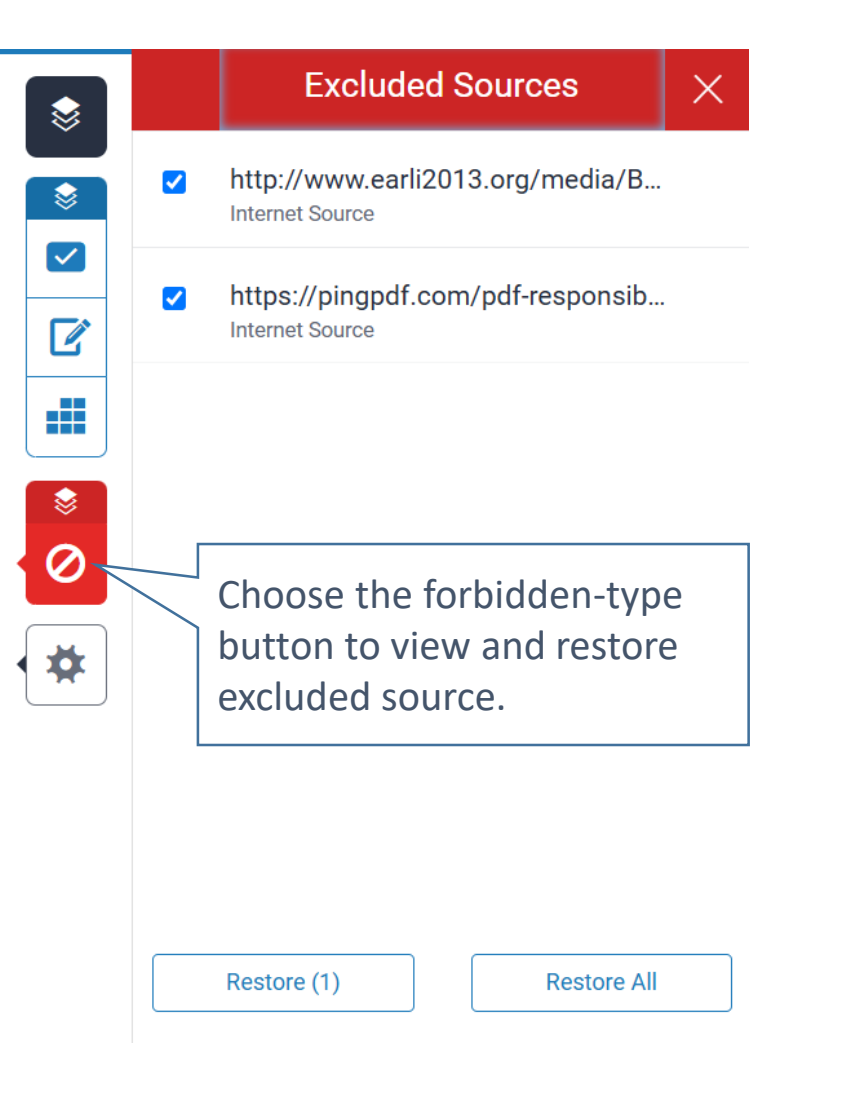

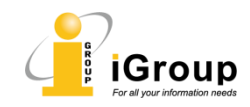

|                   |                                                                                                    |                                                                   |                                                                           |                                          | tu 🕞                                                                  | rnitin |
|-------------------|----------------------------------------------------------------------------------------------------|-------------------------------------------------------------------|---------------------------------------------------------------------------|------------------------------------------|-----------------------------------------------------------------------|--------|
| 🔊 feedback studic | SL The Goliath of the Sea                                                                                                    |                                                                   | /0                                                                        | <                                        | >                                                                     | )      |
|                   | for its adaptations beyond its massive size. at 30 metres (98<br>short tons) or more in weight, it is the largest existing anir<br>existed. Despite their incomparable mass, aggressive huntin                                                  | 3 ft) in length<br>mal and the h<br>ng in the 1900                | and 190 tonne<br>neaviest that ha<br>Os by whalers s                      | es (210<br>as ever<br>seeking            |                                                                       |        |
|                   | whale oil drove them to the brink of extinction. But there are<br>so endangered.<br>The blue whale's common name derives from bluish-bue th                                                                                                    | Download<br>Click on the<br>Click on the                          | a PDF report<br>e similarity sco<br>e "current viev                       | ore<br>w" to downloa                     | ad.                                                                   |        |
|                   | while its Latin designation is Balaenoptera Musculus. The b<br>suborder of cetaceans, also known as baleen whales, which<br>fingernail-like material called baleen attached to their up                                                         | I *Instructor<br>student sin<br>per јаws. вји                     | rs are unable t<br>nilarity reports<br>e wnales eat                       | o download<br>s in bulk<br>armost        |                                                                       |        |
|                   | exclusively on krill, though they also take small numbers of o eat up to 40 million krill in a day.                                                                                                    | cope pods. an                                                     | adult blue what                                                           | ale can                                  |                                                                       |        |
| Deno: 1 of 2      | These gargantuan beasts used to dominate all the ocean<br>nineteenth century, when the technology was developed to e<br>1864, the Norwegian Svend Foyn equipped a steamboat wi<br>catching large whales. This led to the killing of hundreds of | ns of the Ear<br>ffectively hund<br>th harpoons s<br>thousands of | rth up until th<br>t and harvest th<br>specially design<br>whales up unti | ne late<br>nem. In<br>ned for<br>I 1966. | wnload<br>Current View<br>Digital Receipt<br>Originally Submitted Fil | e      |

iGroup

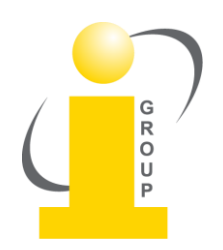

Please contact us if you have an question:

turnitin@igroup.com.cn 021-64453167/64454595 www.igroup.com.cn

iGroup China Shanghai - Beijing - Guangzhou - Xi' an - Chongqing iGroup China is the exclusive distributor of Turnitin/iThenticate in Chinese mainland.